| Pro:<br>Last Modifier            | software                                                                                                    |
|----------------------------------|----------------------------------------------------------------------------------------------------|
| Centerc ts u                     | sing provy, but there are provide stops are all to all there are a To do this, ownload from here. https:// docs.microsoft.com/on- |
| us/sysinternals/downloads/psexec |                                                                                                    |

- 1. Open command prompt as an administrator
- 2. Change the directory to same as your PsExec.exe file (eq. cd C:\Temp)
- Open Internet Explorer with a system account with command: PsExec.exe -i -s -d "c:\program files\internet explorer\iexplore.exe"
- 4. Go to Internet Options->Connections->LAN Settings
- 5. Configure your proxy server address and port

| Local Area Ne                                | twork (LAN) Settings                                                                                                  | ×  |
|----------------------------------------------|----------------------------------------------------------------------------------------------------|----|
| Automatic co<br>Automatic co<br>use of manua | nfiguration<br>nfiguration may override manual settings. To ensure t<br>al settings, disable automatic configuration. | he |
| Automatic                                    | ally detect settings                                                                                                  |    |
| Use autor                                    | natic configuration script                                                                                            |    |
| Address                                      |                                                                                                    |    |
| Proxy server                                 | xy server for your LAN (These settings will not apply to<br>VPN connections).                                         | 0  |
| Address:                                     | Port: 80 Advanced                                                                                                    |    |
| Bypas                                        | is proxy server for local addresses                                                                                   |    |
|                                              |                                                                                                    |    |
|                                              |                                                                                                    |    |

- 6. Click OK and close Internet Explorer
- 7. Open C:\ProgramData\Centero\Software Manager\PackageDownloader\PackageDownloader.xml and make sure your Proxy element is set to Default
  - Default